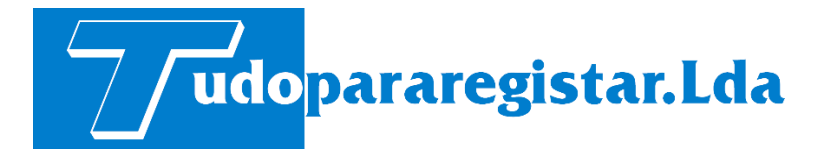

## Manual de configuração Impressora

## -POSFUTURE S260M Wireless

- 1- Ligar impressora por USB ou porta série. Caso ligar por porta série deve verificar as configurações da mesma o talão de testes da impressora.
- 2-
- 3- Na pasta Tools, executar o ficheiro "Printer Test"

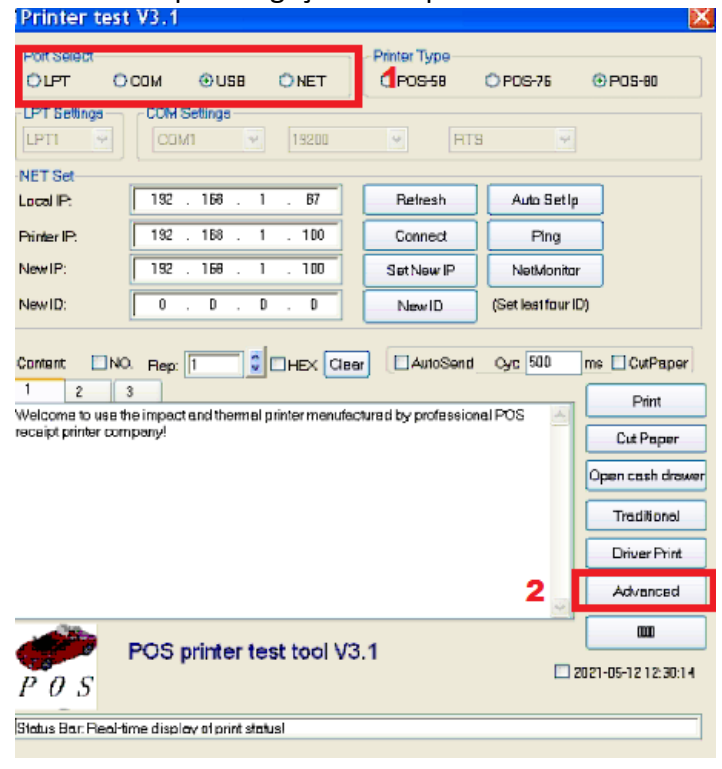

4- Escolher o tipo de ligação da impressora e selecionar o botão Advanced

## 5-em seguida selecionar o botão Set Net.

| Advanced 🛛            |                       |                           |
|-----------------------|-----------------------|---------------------------|
| H Parameter Settings: | Print H               | Set Delta 5               |
| Code page Settings:   | PrintCodePage         | SetCodePage 0             |
| N∕ Logo Test          | NV Download (1c       | 7D) NY Download (1d 28)   |
| Barcode Printing test | Print BerCode         | UPC_A 💌 129 😴 Height      |
| P76 Buzzer Settings:  | Set Buzzer            | DFF 💌                     |
| P76 Density Settings: | Set                   | NDEMEL 👻                  |
| P80 Bleck sens:       | Bet Sensitivity       | 12 💌 12 💌 🗆 SensH         |
| baud rate settings:   | Set BaudRete          | 19200 (Only P58 and P76E) |
| DIP Settings:         | Set P58 DIP           | Set P80 DIP Set P76 DIP   |
| 2D Barcode test       | Print2D Barco         | de                        |
| Net Settings:         | Set Net               | Set Bluetooth             |
| USB MODE Settings:    | USB Printing          | Virtual COM               |
| Black Mark Settings:  | Set 80 BlackMark      | Set 76 BlockMark          |
| File dista send       | Open File sen         | d                         |
| Cut With Beep         | Cut With Beep Set     | <b>M</b>                  |
| InputBox Codepage:    | 880 - Partuguese (D.O | S) 🗾 SET                  |

## 6- Fazer as seguintes configurações:

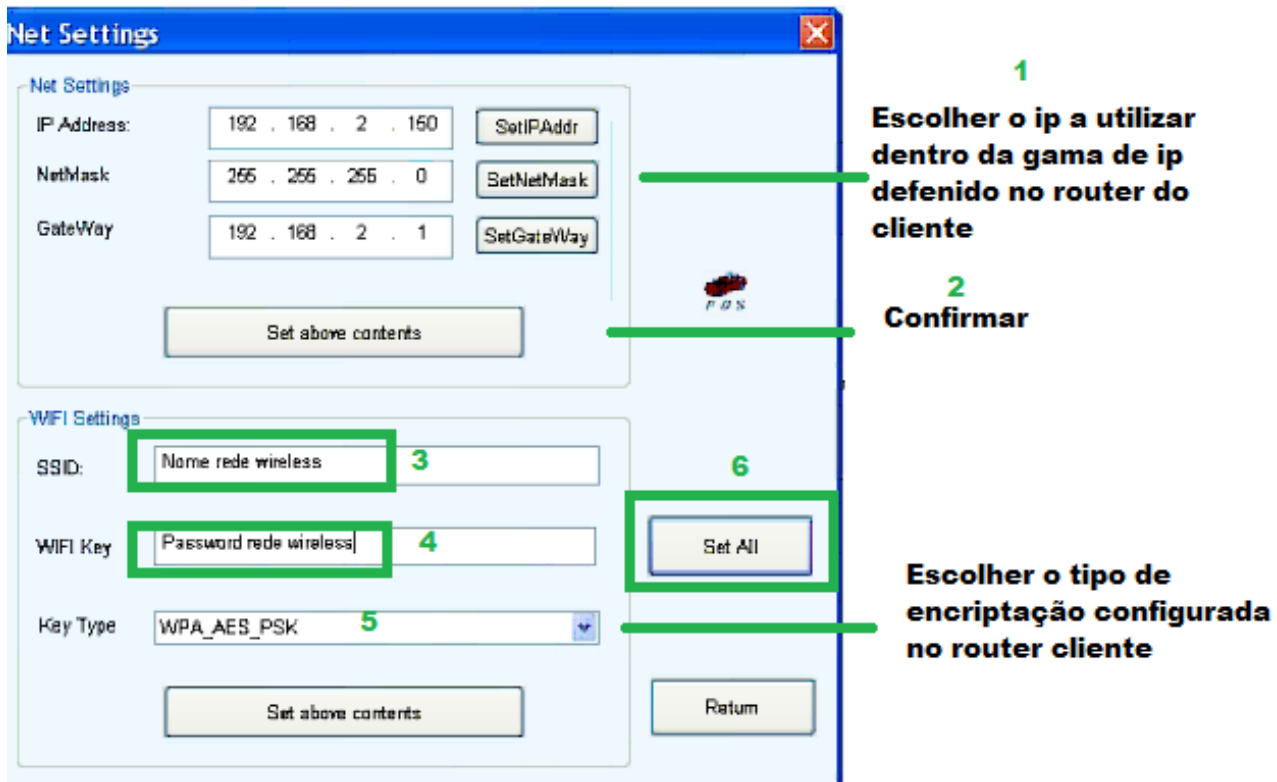

7-Desligar e impressora e voltar a ligar a impressora e deve começar a comunicar com o router.

NOTA: deve desligar a função WPS para impressora conseguir comunicar com o router.